# REPUBLIKA HRVATSKA MINISTARSTVO PRAVOSUĐA

Korisničke upute e-Građani aplikacije za elektronsko izdavanje posebnog uvjerenja iz kaznene evidencije

Zagreb, 18. travnja 2017.

# Sadržaj

| 1 | UVOD                                                                         | . 3 |
|---|------------------------------------------------------------------------------|-----|
| 2 | PRIJAVA U SUSTAV E-GRAĐANI                                                   | . 4 |
| 3 | APLIKACIJA ZA ELEKTRONSKO IZDAVANJE POSEBNOG UVJERENJA IZ KAZNENE EVIDENCIJE | . 7 |
| 4 | PROVJERA VJERODOSTOJNOSTI I DIGITALNOG POTPISA DOKUMENTA (ZA NAPREDNE)       | 11  |

Verzija 1.2.

## 1 Uvod

Izmjenama Zakona o lokalnim izborima ("Narodne novine", broj 121/16), koje su stupile na snagu 31. prosinca 2016., člankom 13. propisana je zabrana kandidiranja člana predstavničkog tijela jedinice niti za općinskog načelnika, gradonačelnika i župana i njihovog zamjenika kandidirati osobe koje su pravomoćnom sudskom odlukom osuđene (uključujući tu i uvjetnu osudu) na kaznu zatvora u trajanju od najmanje šest mjeseci za taksativno navedena kaznena djela propisana Kaznenim zakonom. Člankom 17. Zakona o lokalnim izborima propisano je da se za svakog kandidata uz prijedlog kandidacijske liste i kandidature, među ostalim dokumentima, podnosi i potvrda o podacima iz kaznene evidencije Ministarstva pravosuđa sukladno članku 13.

Sukladno gore navedenim zakonskim odredbama, a s obzirom na veliki broj potencijalnih kandidata, broj predstavničkih tijela te broj jedinica lokalne uprave i samouprave, procijenjeno je da bi zahtjev za potvrdom iz kaznene evidencije u relativno kratkom vremenskom periodu (14 dana) moglo podnijeti između 50 i 60 tisuća ljudi.

S obzirom na postojeće kapacitete, Ministarstvo pravosuđa je odlučilo nadograditi postojeći informacijski sustav Kaznene evidencije kako bi kroz automatizirane procedure i postojeću e-Građani infrastrukturu Republike Hrvatske osigurali svim kandidatima mogućnost dobivanja zakonom propisanog uvjerenja iz kaznene evidencije u realnom vremenu i bez potrebe za čekanjem u redovima na općinskim sudovima i njihovim stalnim službama.

# 2 Prijava u sustav e-Građani

## Korak 1:

U adresnu traku web preglednika upišite: <u>https://pretinac.gov.hr</u>

## Korak 2:

Odaberite link "Prijavite se"

| OSOBNI KORISNIČKI PRETINAC                                                                                                    | e−Usluge MUP   e−t                                                                                                    | Matične knjige   e-Dnevnik za rod telje P <u>rijavite se</u>                                                                                                    |  |
|----------------------------------------------------------------------------------------------------|----------------------------------------------------------------------------------------------------|----------------------------------------------------------------------------------------------------|--|
|                                                                                                    | OSOBNI KORISNIČKI PRETINAC                                                                                                    | Novosti u sustavu e-Građani<br>Nove e-usluge<br>e-Potvrđe iz mirovinskog sustava<br>- dohvat e-potvrđa o stažu i plači, o obavijesti<br>o drugom dohotku i o statusu umirovljenika<br>(26.9.2016.)<br>Portal zdravlja<br>- izravan uvid u podatke o propisanim i<br>izdanim lijekovima te nalazima/otpusnim<br>pismima iz bolinica i corcilalističih kordinacija |  |
| mogu registrirati?<br>Sustav e-Građani je projekt Vlade Republike Hrvatske<br>pokrenut s ciljem mođernizacije, pojednostavljenja i<br>ubrzanja komunikacije građana i javne uprave te<br>povećanja transparentnosti javnog sektora u<br>pružanju javnih usluga. | Putem Vašeg Osobnih korisničkog pretinca, ukoliko<br>imate važeći OI6, možete na siguran način<br>korištenjem odgovarajuće vjerodajnice pregledati i<br>upravljati porukama koje su Vam upućene iz Javne<br>uprave te ujedno i pristupiti željenim e-uslugama. | Pacijenti mogu i upravljati pravima pristupa<br>eKartonu. Za pristup usluzi potrebno se<br>prijaviti vjerodajnicom sigurnosne razine 3 ili<br>višom (20.9.2016.)<br>" e-Plovilo<br>- vlasnici brodica i jahti imaju uvid u izdane<br>dokumente, valjanosti tehničkih pregleda i                                                                                  |  |
| Uslugama u sustavu e-Građani i Osobnom<br>korisničkom pretincu možete pristupiti samo ako ste<br>registrirani korisnik.<br><sup>II</sup> Niste registrirani korisnik? Saznajte<br>ukratko što trebate napraviti kako biste se                                   | Kreirajte Osobni korisnički pretinac ><br>Preuzmite mPretinac za svoj mobilni uređaj<br>Osobni korisnički pretinac možete koristiti i putem<br>mobilne aplikacije mPretinac.                                                                                   | ispostavljene naknade za upotrebu objekata<br>sigurnosti plovidbe (15.9.2016.)<br>Nove vjerodajnice<br>- HT Telekom ID - korisnici koji posjeduju HT<br>Telekom ID mogu se prijavit u sustav e-                                                                                                    |  |
| registrirali za e-Gradane<br>Prikaži sve                                                                                                    | ANDROID APP ON<br>COOGIC play                                                                                                    | Gradani, riječ je o čertitikatu sigurnosne razine<br>2. (10.4.2017.)<br><u>Prikaži sve</u>                                                                                                    |  |
| Brza poveznica na sve e-usluge:                                                                                                    |                                                                                                    | Ostale e-usluge izvan sustava e-Građani                                                                                                    |  |
| ı sustavu                                                                                                    | e-Građani 🗧                                                                                                    | Teme Institucije Abecedno                                                                                                    |  |
|                                                                                                    |                                                                                                    |                                                                                                    |  |

| 1. Potvrda autentifikacije                                                                                                    | Korisničke upute 🛓                 |
|----------------------------------------------------------------------------------------------------|------------------------------------|
| Elektronička usluga<br><b>Osobni korisnički pretinac</b><br>zatražila je od NIAS-a Vašu autentifikaciju i pristup do Vaših osobnih podataka. | Zatraženi podaci<br>ime<br>prezime |
| Dozvoli ve dozvoli                                                                                                    | oib                                |

## **Korak 4:** Odaberite jednu od ponuđenih vjerodajnica za pristup e-Građani sustavu.

#### Lista prihvatljivih vjerodajnica

| Izdavatelj vjerodajnice                           | Način prijave                     | Sigurnosna razina |         |
|---------------------------------------------------|-----------------------------------|-------------------|---------|
| eOl <sup>"</sup>                                  | Osobni certifikat                 | 4                 | Prijava |
| MTOKEN                                            | Token aplikacija                  | 3                 | Prijava |
| ePASS                                             | Korisničko ime i lozinka          | 2                 | Prijava |
| Izdavatelj vjerodajnice                           | Način prijave                     | Sigurnosna razina |         |
| A GEduHr                                          | Korisničko ime i lozinka          | 2                 | Prijava |
| Hrvatski<br>zavod za<br>zdravstveno<br>osiguranje | Osobni certifikat                 | 3                 | Prijava |
| / HPB                                             | Token uređaj / aplikacija         | 3                 | Prijava |
| epošta<br>Viredepeta                              | Korisničko ime i lozinka          | 2                 | Prijava |
| FinaSoft <sup>©</sup>                             | Osobni certifikat                 | 3                 | Prijava |
| Zagrebačka banka                                  | Token uređaj / aplikacija         | 3                 | Prijava |
| nn PBZ                                            | mToken aplikacija / čitač kartice | 3                 | Prijava |
| Raiffeisen<br>BANK                                | mToken / čitač kartice / token    | 3                 | Prijava |
| KENTBANK                                          | SMS jednokratni pin               | 3                 | Prijava |
| Fina Jert                                         | Osobni certifikat                 | 4                 | Prijava |
| 😉 otpbanka                                        | Token uređaj / aplikacija         | 3                 | Prijava |
| ŽIVJETI ZAJEDNO                                   | Korisničko ime i lozinka          | 2                 | Prijava |

Ukoliko svoje korisničko ime i lozinku koju ste dobili od HZMO/REGOS/HZZ-a još niste zamijenili u ePASS, to možete učiniti putem ove poveznice. Kliknite na poveznicu i slijedite upute.

E-građani korisničkom pretincu najjednostavnije je pristupiti putem internet bankarstva (PBZ, eZaba, HPB, OTP, Raiffeisen Bank...) ili pristupnih korisničkih podataka iz sustava Hrvatskog Telekoma. Ukoliko nemate niti jednu od spomenutih vjerodajnica, potrebno je izvaditi minimalno ePass vjerodajnice u lokalnoj ispostavi FINA-e. Detaljne upute za otvaranje Osobnog korisničkog pretinca u sustavu e-Građani dostupne su na stranicama https://pretinac.gov.hr/KorisnickiPretinac/eGradani.html.

Ukoliko se odlučite za najjednostavniju verziju putem Internet bankarstva odaberite link "Prijava" pored svoje banke. Aplikacija će vas preusmjeriti na autentifikacijski sustav Internet bankarstva vaše banke, te ćete tamo trebati unijeti broj tokena i šifru ili pin.

| su<br>ebačka ba | Info                                                                                                    | × |                    |
|-----------------|----------------------------------------------------------------------------------------------------|---|--------------------|
| .051            | Poštovani,<br>molimo da prije naredne prijave u sustav e-Građani prihvatite unutar e-zabe Izjavu<br>suglasnosti davanja podataka. Izjavu možete potpisati u e-zabi odabirom opcije <b>E-</b><br>DOKUMENTI-> e-izjava. |   | ustav e<br>ood nai |
| Prijava >       | Nastavite s prijavom > e-zaba Građani ULAZ >                                                                                                    |   | )<br>Dštiti od     |

Nakon uspješne autentifikacije odaberite nastavak prijave (Napomena kod svake banke je ovaj korak nešto drugačije izveden).

Zadnji korak je potvrda o kreiranju Osobnog korisničkog pretinca.

Nakon toga otvorit će se Osobni korisnički pretinac.

| 📮 OSOBNI KORIS                      | NIČKI PRETINAC |                                 | Moj OIB   e                                         | -Matične knjige   e-Dnevnil                                                     | za roditelje Dostupne R                                     |                                                                                             |
|-------------------------------------|----------------|---------------------------------|-----------------------------------------------------|---------------------------------------------------------------------------------|-------------------------------------------------------------|---------------------------------------------------------------------------------------------|
| 4%                                  | •              |                                 | Dostupne e-usluge                                   |                                                                                 |                                                             |                                                                                             |
| Pristigle poruke (3) Pregled arhive |                |                                 | Brza poveznica:                                     |                                                                                 |                                                             |                                                                                             |
| Izbrisane poruke                    |                | II Predmet                      |                                                     |                                                                                 |                                                             | Tama In                                                                                     |
| 🕺 Istaknute poruke                  |                | Uvjerenje iz kaznene evidencije |                                                     |                                                                                 |                                                             | Tenie III.                                                                                  |
|                                     |                | Uvjerenje iz kaznene evidencije | Pravna država i sigurnost (12)                      | Obitelj i život (1)                                                             | Odgoj i obrazovanje (2)                                     | Promet i vozil                                                                              |
| 🚹 MOJE MAPE 🛛 📝                     |                | Uvjerenje iz kaznene evidencije | → Izdavanje elektroničke isprave                    | → e-Matične knjige                                                              | → Uspostava Home for Homeless                               | <ul> <li>→ e-Plovilo</li> <li>r → Porezna prija<br/>plaćanje pos<br/>motorna voz</li> </ul> |
|                                     |                | Uvjerenje iz kaznene evidencije | → Uvjerenje o ne vođenju kaznenog<br>postupka       | Uvjerenje o ne vođenju kaznenog<br>posrupka     Uvjerenje iz kaznene evidencije | servisa u sustavu AAI@EduHr<br>→ E-zapis o statusu studenta |                                                                                             |
|                                     |                | Uvjerenje iz kaznene evidencij  | <ul> <li>Uvjerenje iz kaznene evidencije</li> </ul> |                                                                                 |                                                             |                                                                                             |
|                                     |                | Uvjerenje iz kaznene evidencije | → Suglasnosti i punomoći u                          |                                                                                 |                                                             |                                                                                             |
|                                     |                |                                 | postupcima iz djelokruga MUP-a                      |                                                                                 |                                                             |                                                                                             |
|                                     |                |                                 | << 1 2 3 > >>                                       |                                                                                 |                                                             |                                                                                             |
|                                     |                |                                 |                                                     |                                                                                 |                                                             |                                                                                             |
|                                     |                |                                 |                                                     |                                                                                 |                                                             |                                                                                             |
|                                     |                |                                 |                                                     |                                                                                 | • • • •                                                     |                                                                                             |
|                                     |                |                                 |                                                     |                                                                                 | 05.04.2017. 🗸                                               |                                                                                             |

→ Uvjerenje iz kaznene evidencije

Potrebno je otvoriti link "Dostupne e-usluge" u plavom okviru, koji se nalazi u gornjem desnom dijelu ekrana, te nakon toga link "Uvjerenje iz kaznene evidencije" koji se nalazi u grupi "Pravna država i sigurnost".

Nakon toga otvorit će se aplikacija e-Kaznena.

# 3 Aplikacija za elektronsko izdavanje posebnog uvjerenja iz Kaznene evidencije

Aplikacija je namijenjena elektronskom postavljanju zahtjeva prema Upravi za kazneno pravo i probaciju Ministarstva pravosuđa, sa svrhom dobivanja potvrde ili posebnog uvjerenja za potrebe kandidiranja na izborima sukladno Zakonu.

U aplikaciji se također prati status svakog zahtjeva. U roku od najviše 3 dana u sučelju aplikacije pojavit će se digitalno potpisan dokument izdan od strane Ministarstva pravosuđa. Isti dokument primit ćete i u svojem osobnom korisničkom pretincu usluge e-Građani (korak 5 iz prethodnog poglavlja).

Ekran 1:

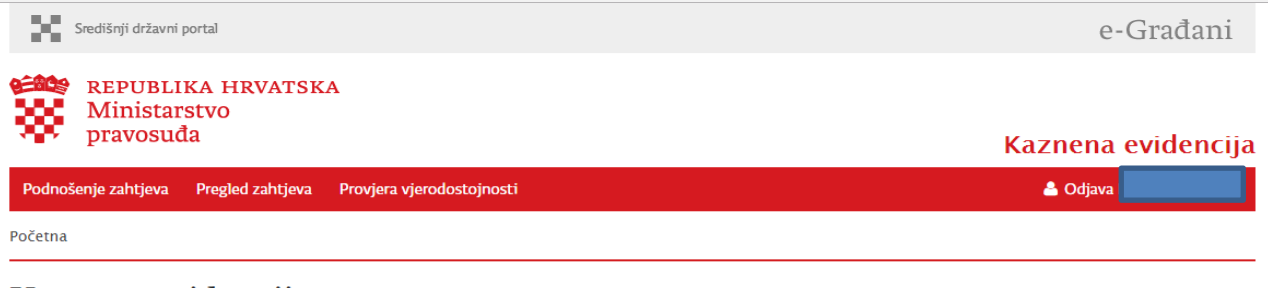

## Kaznena evidencija

Na ovim stranicama moguće je dobiti djelomične podatke iz kaznene evidencije za određenu osobu (posebno uvjerenje). Posebno uvjerenje sadržava ograničene podatke iz kaznene evidencije koje se izdaje za posebnu svrhu ili kada je to predviđeno posebnim zakonom. Ograničeni podaci su samo oni podaci koji su potrebni za ispunjenje svrhe zbog koje su zatraženi ili koji su predviđeni u posebnom zakonu.

U slučaju otvaranja stranice za podnošenje zahtjeva za izdavanje potvrde iz kaznene evidencije **biti ćete preusmjereni na stranice Nacionalnog identifikacijskog i** autentifikacijskog sustava, mjesto jedinstvene prijave na sve e-usluge u okviru projekta e-građani.

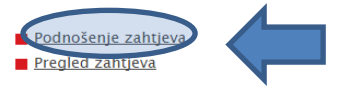

Otvaranjem stranice za provjeru vjerodostojnosti, moguće je provjeriti vjerodostojnost izdanog elektroničkog zapisa, za što nije potrebna prijava na stranice Nacionalnog identifikacijskog i autentifikacijskog sustava.

Provjera vjerodostojnosti

Nakon otvaranja aplikacije izaberite link "Podnošenje zahtjeva"

Te odaberite "Dozvoli" na slijedećem prozoru.

#### Ekran 2:

| NIAS - Nacionalni identifikacijski i autentifikacijski sustav                    |                          |
|----------------------------------------------------------------------------------|--------------------------|
| 1. Potvrda autentifikacije                                                       | Korisničke upute 🛓       |
| Elektronička usluga                                                              | Zatraženi podaci         |
| Uvjerenje iz kaznene evidencije                                                  | Oib                      |
| zatrazila je od NIAS-a vasu autentifikaciju i pristup do vasin osobnih podataka. | Ime                      |
|                                                                                  | Prezime                  |
| Dozvoli Ne dozvoli                                                               | OIB fizičke osobe        |
|                                                                                  | Oznaka države            |
|                                                                                  | Korisnički idetnifikator |
| Copyright © 2017 Vlada Republike Hrvatske. Sva prava pridržana.                  | v3.0.2 FIN               |
| Korisnički identifikator: 310E-3B1E-0896-376B-4060-30BF-8050-AC18                |                          |

| Ekran 3 | 3: |
|---------|----|
|---------|----|

| 1. Potvr              | rda autentifikacije 2. Način aute                                                  | ntifikacije                                                                                                |                                                                                    | Korisničke upute .               |
|-----------------------|------------------------------------------------------------------------------------|----------------------------------------------------------------------------------------------------|------------------------------------------------------------------------------------|----------------------------------|
| Za nastava<br>Napomen | ak autentifikacijskog postupka pot<br>I <b>a</b> : Popis sadrži samo one vjerodajr | rebno je odabrati poveznicu "Prijava" koja se nalaz<br>nice koje ispunjavaju minimalnu razinu sigurnosti z | i pored željenog izdavatelja vjerodajni<br>a pristup e-usluzi na koju se želite pr | ce i načina prijave.<br>Ijaviti. |
| ista pri              | hvatljivih vjerodajnica                                                            |                                                                                                    |                                                                                    |                                  |
|                       | Izdavatelj vjerodajnice                                                            | Način prijave                                                                                              | Sigurnosna razina                                                                  |                                  |
|                       | eOI"                                                                               | Osobni certifikat                                                                                          | 4                                                                                  | Prijava                          |
|                       | MTOKEN                                                                             | Token aplikacija                                                                                           | 3                                                                                  | Prijava                          |
|                       | ePASS                                                                              | Korisničko ime i lozinka                                                                                   | 2                                                                                  | Prijava                          |
|                       | Izdavatelj vjerodajnice                                                            | Način prijave                                                                                              | Sigurnosna razina                                                                  |                                  |
|                       |                                                                                    | Osobni certifikat                                                                                          | 3                                                                                  | Prijava                          |
|                       | A Beedu Hr                                                                         | Korisničko ime i lozinka                                                                                   | 2                                                                                  | Prijava                          |
|                       | Hrvatski<br>zavod za<br>zdravstveno<br>osiguranje                                  | Osobni certifikat                                                                                          | 3                                                                                  | Prijava                          |
|                       | <b>/</b> НРВ                                                                       | Token uređaj/aplikacija                                                                                    | 3                                                                                  | Prijava                          |
|                       | epošta                                                                             | Korisničko ime i lozinka                                                                                   | 3                                                                                  | Prijava                          |
|                       | Zagrebačka banka                                                                   | Token uređaj/aplikacija                                                                                    | 3                                                                                  | Prijava                          |
|                       | DP7                                                                                | mToken aplikacija/čitač kartice                                                                            | 3                                                                                  | Prijava                          |

Ovaj korak ćete preskočiti ako ste već prošli prethodno poglavlje i uspješno ste se autentificirali u sustav.

#### Ekran 4:

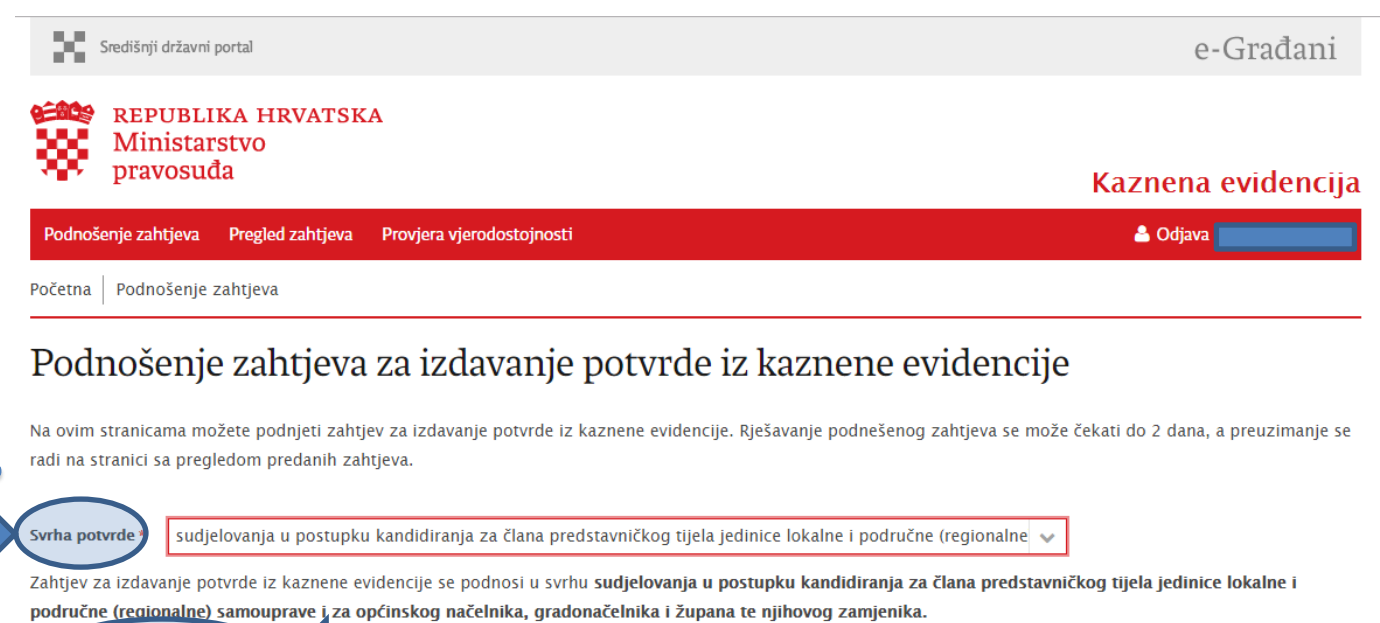

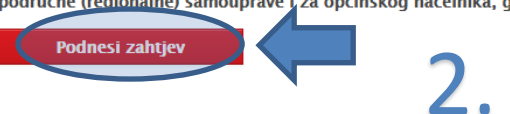

Odaberite svrhu potvrde iz padajuće liste, te odaberite gumb "Podnesi zahtjev".

## Ekran 4a:

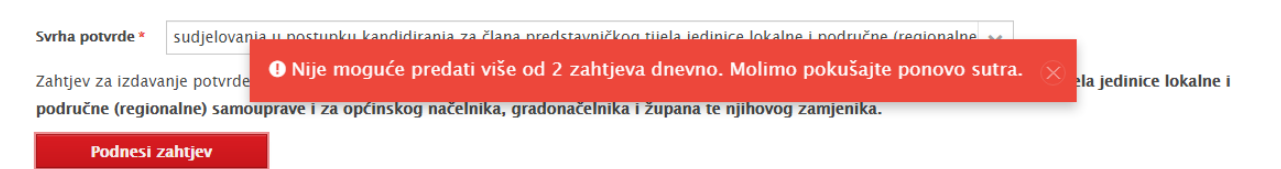

Možete predati samo dva zahtjeva dnevno s istom svrhom.

| Ekran 5:                                                       |                    |
|----------------------------------------------------------------|--------------------|
| Središnji državni portal                                       | e-Građani          |
| REPUBLIKA HRVATSKA<br>Ministarstvo<br>pravosuđa                | Kaznena evidencija |
| Podnošenje zahtjeva Pregled zahtjeva Provjera vjerodostojnosti | 🛓 Odjava 🗾         |
| Početna Pregled zahtjeva                                       |                    |

## Pregled predanih zahtjeva za izdavanje potvrde iz kaznene evidencije

Prikazani su svi podneseni zahtjevi za izdavanje potvrda iz kaznene evidencije. Kod zahtjeva u obradi, na rješavanje se može čekati 3 dana, a preuzimanje potvrde se pokreće odabirom poveznice u zadnjoj koloni tabele.

| Šifra zahtjeva | U svrhu                                                                                                    | Zaprimljeno | Riješeno   | Status   | Potvrda                    |
|----------------|----------------------------------------------------------------------------------------------------|-------------|------------|----------|----------------------------|
| 10596582       | Sudjelovanja u postupku kandidiranja za člana predstavničkog tijela jedinice<br>lokalne i područne (regionalne) samouprave i za općinskog načelnika,<br>gradonačelnika i župana te njihovog zamjenika. | 07.04.2017  | 07.04.2017 | Riješen  | Potvrda.pdf                |
| 10596581       | Sudjelovanja u postupku kandidiranja za člana predstavničkog tijela jedinice<br>lokalne i područne (regionalne) samouprave i za općinskog načelnika,<br>gradonačelnika i župana te njihovog zamjenika. | 07.04.2017  | _          | U obradi |                            |
| 10596567       | Sudjelovanja u postupku kandidiranja za člana predstavničkog tijela jedinice<br>lokalne i područne (regionalne) samouprave i za općinskog načelnika,<br>gradonačelnika i župana te njihovog zamjenika. | 06.04.2017  | 06.04.2017 | Riješen  | <mark>≱ Potvrda.pdf</mark> |

Nakon predanog zahtjeva otvorit će se lista sa statusima svih predanih zahtjeva. Tri su moguća statusa: Riješen, U obradi ili Greška.

U slučaju automatskog odgovora sustava, potvrda će se pojaviti u roku nekoliko sekundi (budite strpljivi), a u slučaju dodatne provjere zahtjeva u kaznenoj evidenciji (ručne verifikacije zahtjeva), rok za dostavljanje potvrde (posebnog uvjerenja) je 3 radna dana.

Potvrdu se osim u aplikaciji može pronaći i u Osobnom korisničkom pretincu.

Jedan primjerak potvrde/uvjerenja iz kaznene evidencije koje se dobije putem sustava e-Građani moguće je koristiti više puta, obzirom da je moguće kandidirati se istovremeno na više različitih funkcija, te stoga nije potrebno podnijeti više različitih zahtjeva za izdavanje potvrde/uvjerenja iz kaznene evidencije

#### Ekran 6:

| Središnji državni porta             | ]                                                                                                    |                                 |                                                     |                      |                       |                         |
|-------------------------------------|----------------------------------------------------------------------------------------------------|---------------------------------|-----------------------------------------------------|----------------------|-----------------------|-------------------------|
| 📮 OSOBNI KORIS                      | NIČKI PRETINAC                                                                                                    |                                 | Moj OIB   e-Matične knjige   e-Dnevnik za roditelje | Dostupne<br>e-usluge |                       | Raspoložive<br>e-poruke |
| 4%                                  | 0                                                                                                    |                                 |                                                     |                      |                       |                         |
| Pristigle poruke (4) Pregled arhive | Pretraživanje:                                                                                                    |                                 | 1 - 23 od 23 🔣 🤇                                    | 1 🖸 🕅                | Prikaži 3             | 0 \vee poruka           |
| TT Izbrisane poruke                 | Pošiljatelj                                                                                                    | ··· Predmet                     |                                                     | Datum                | h. Status 🔐           | Privitak 🔐 👚            |
| 🛃 Istaknute poruke                  | 📄 🖆 MINISTARSTVO PRAVOSUÐA RH (MP)                                                                                      | Uvjerenje iz kaznene evidencije |                                                     | 12:56                | ~                     | C                       |
| -                                   | 🔲 🖞 MINISTARSTVO PRAVOSUÐA RH (MP)                                                                                      | Uvjerenje iz kaznene evidencije |                                                     | 12:50                | $\checkmark$          | C                       |
| MOJE MAPE                           | 📄 🟠 MINISTARSTVO PRAVOSUÐA RH (MP)                                                                                      | Uvjerenje iz kaznene evidencije |                                                     | 12:34                | ~                     | e                       |
|                                     | 🔲 🛣 MINISTARSTVO PRAVOSUÐA RH (MP)                                                                                      | Uvjerenje iz kaznene evidencije |                                                     | 12:18                | $\checkmark$          | e                       |
|                                     | 🔲 🟠 MINISTARSTVO PRAVOSUÐA RH (MP)                                                                                      | Uvjerenje iz kaznene evidencije |                                                     | 12:13                | $\checkmark$          | e                       |
|                                     | 📄 📩 MINISTARSTVO PRAVOSUĐA RH (MP)                                                                                      | Uvjerenje iz kaznene evidencije |                                                     | 12:10                | $\times$              | C                       |
|                                     | 🔲 📩 MINISTARSTVO PRAVOSUÐA RH (MP)                                                                                      | Uvjerenje iz kaznene evidencije |                                                     | 12:10                | $\checkmark$          | C                       |
|                                     | 🔲 🟠 MINISTARSTVO PRAVOSUÐA RH (MP)                                                                                      | Uvjerenje iz kaznene evidencije |                                                     | 06.04.2017           | <ul> <li>✓</li> </ul> | C                       |
|                                     | 🔲 🛣 MINISTARSTVO PRAVOSUÐA RH (MP)                                                                                      | Uvjerenje iz kaznene evidencije |                                                     | 06.04.2017           | . ✓                   | e                       |
|                                     | 🔲 🛣 MINISTARSTVO PRAVOSUÐA RH (MP)                                                                                      | Uvjerenje iz kaznene evidencije |                                                     | 06.04.2017           | . ✓                   | e ,                     |
|                                     | Predmet: Uvjerenje iz kaznene evidencije<br>Pošiljatelj: MINISTARSTVO PRAVOSUĐA RH (MP)<br>Datum: 07.04.2017. 12:56     |                                 |                                                     |                      |                       | e 🖡                     |
|                                     | Poštovana/i,                                                                                                    |                                 |                                                     |                      |                       |                         |
|                                     | Uvjerenje iz kaznene evidencije nalazi se u privitku poruke<br>Poruka je proslijeđena automatski, molimo Vas da ne odgo | ovarate na ovu poruku!          |                                                     |                      |                       |                         |
|                                     | Ministarstvo pravosuđa                                                                                                  |                                 |                                                     |                      |                       |                         |
|                                     | Privitak:                                                                                                    |                                 |                                                     |                      |                       |                         |

🕙 Uvjerenje iz kaznene evidencije.pdf (75 KB)

# 4 Provjera vjerodostojnosti i digitalnog potpisa dokumenta

Potvrda/Uvjerenje je digitalno potpisani PDF dokument, čija autentičnost se može provjeriti kroz aplikaciju za provjeru vjerodostojnosti dokumenta, koja se nalazi u sklopu e-Kaznena aplikacije.

Na prvoj i slijedećim stranicama dokumenta nalazi se urudžbirana potvrda/uvjerenje koju izdaje Odjel za kaznene evidencije Ministarstva pravosuđa. Na zadnjoj stranici dokumenta se nalazi okvir sa podacima o digitalnom certifikatu, vremenu izdavanja dokumenta, serijskom broj dokumenta, algoritmu potpisa, broju zapisa za provjeru vjerodostojnosti, kontrolnom broju te elektroničkim pečatom.

|   | 2017-0000-00117                     |
|---|-------------------------------------|
|   | Obrazac VII b                       |
|   |                                     |
|   | REPUBLIKA HRVATSKA                  |
| 1 | Uprava za kazneno pravo i probaciju |
|   | Odjel za kaznene evidencije         |
|   | Klasa: 740-02/17-03/87              |
| 1 | Ur. broj: 514-05-01-02-01-17-02     |
|   | Veza:                               |
|   | Zagreb, 10.04.2017. godine          |
|   |                                     |

|              |                                                                                                    | 2017-0000-00117                                                                                                    |  |  |  |
|--------------|----------------------------------------------------------------------------------------------------|----------------------------------------------------------------------------------------------------|--|--|--|
| 00000        | Vrijeme izdavanja:                                                                                                    | 02.03.2017.                                                                                                    |  |  |  |
| 556          | Izdavatelj certifikata:                                                                                                    | CN = ekaznenatest, L = ZAGREB, O = MINISTARSTVO PRAVOSUĐA<br>HR26635293339. C = HR                                                                                                    |  |  |  |
| MINISTARSTVO | Serijski broj:                                                                                                    | 53 2b 74 7b                                                                                                    |  |  |  |
| PRAVOSUĐA    | Algoritam porpisa:                                                                                                    | SHAZOORCA                                                                                                    |  |  |  |
| KAZNENA      | Broj zapisa:                                                                                                    | 2017-0000-00117                                                                                                    |  |  |  |
| EVIDENCIJA   | Kontrolni broj:                                                                                                    | 802-939-429                                                                                                    |  |  |  |
|              | FWTTNV3JBBIENSMJV3<br>NOMIBIJANB3kqhkiG9w<br>n5rZkpe195NCIHFTA2K<br>miG/PW3dCg+A1TIVtd<br>04dPWmr2/ABTGVQE2<br>xxEHXO+kwHZpE05Z4<br>B0GA1UdJQQWMBQG<br>QUFB2AChjdodHRwO8<br>BFwYDVR0fBIIBDJCCA<br>C5jcmyGdGxkYXA6Ly9<br>FuY2lqc2thJTlwYWdIbn<br>PFkwVzELMAkGA1UEE<br>aW5hIERbW8gQDE3M<br>vVZbwOKjAdB3NVH04<br>FAAOCAgEAdPyVA+g2<br>n/XiOAKQNOrf82A4A2<br>SWgTxp+kchDIUw6YZT<br>2QwdaQ7w6652WUQ/ | zMIJyMICXDTESMD/MvMJE2NTIyNIowZTELMAkGA1UEBhMCSFixLJAABgIVVBAoMU1.1TkTVEFSU1RWTyBOQ<br>FWT1NVxJBBIEhSMJY2/M2UyOTMzMzkxDzANBgNVBAcTBipBR1JFQJEVMBMGA1UEAxMMZWithem5lbmF0Z)<br>NOMIBIJANBgikqhkiG9w0BAQEFAAOCAQ8AMIBCgKCAQEAgy7M8cV8M7yko9cuUmVdG1hEDBl3xK8FE6IOL<br>h5r2kpe195NCIHTA2km7Hq0YvSZ3NQikQd150j7nguOXTkZ6gjv9QuRSVbu0P2KBIYoalLnoDvrECkV/9Zrkldq<br>mIG/PW3dCy+ATITVvdTrTBjaOTSJ28u2GCBtUa0wYP2/npFVlgZXl02zuWQWu0fk8lIXVyO76GaOkrvVrRJA9D<br>04dPWm2/ABTGVQE2/IDzNIZeF1KVEuowH03Bgi9X70dx/zV6GTSvhZg/3oBTo3XFCqD5qvdGRSs4gemsxp4C<br>xx2EHXQ+kwHZpE05Z4KFGY2K3Zk3gS0vT/MB5gb1ucOwIDAQABo4ICbTCCAmikwDg7DVRDPAQH/BAQDAgSw<br>BGGA1UdJQQWMBQGCCSGAQUFBwHE3gg18gEFBqCAJB1TB3NVHSAETDBKME5gGCSBiFAFIAUDATA7MI<br>KGCCsGAQUFBwIBF110dHRw0i8vZGVbty1wa2ku2mluYS5oci9jCSGBbV8yMDE0djEIMC5w2GYWQYIKw<br>BBQUHAQEECTBvMCgGCCSGAQUFBwHE3gg18gEFBqCAJB1TB3NVHSAETDBKME5gGCSBiFAFiAUDATA7MI<br>BBQUHAQECCSGAQUFBwB2gBhtxodHRw0i8vZGVbzbwMTQb2Nc2G5maV5hLmhyI2EbV2YVMJ<br>BBQUHAQEECTBvMCgGCCSGAQUFBzABhtxodHRw0i8vZGVHzbwMTQb2Nc2G5maV5hLmhyI2EbV2YVMJ<br>BBCVFAQE4XYNA6L9M2VZV1VLWXKXXAuzmluYS5oci9jZXJ0aVZpa2F03SkZVH1vMJAXNF92dWJHYZEuY2VyMIJ<br>BFwYDVR0fBIBDJCCAQowgaaggaQgaCGKGh0dHA6Ly9kZW1VLXBraS5maW5hLmhyL2NybC9kZW1VMJAXNF92dWJYZEuY2VyMI<br>JFwVZeLMAkGA1UEBMCSFixHTAbBgNVBAoTFEZpbmFuY2Ig2thIGFn2V%jaWpMRrwGAYDVQQDExFC<br>4V5hIERBvW8gQDEgM/xNDENMAGA1UEAxMEQ1JMNTABgNVHSMEGDAVW3gBQ7hF0U9CU8UBQ7KdEhXy3<br>WZbwOKjAdBgNVHQ4EFgQUF8YBs@m070WHWWIR5gyiR9lwCQYDVRONDRMgANBqkhkiG9w0BAQ<br>VZbwOKjAdBgNVHQ4EFgQUF8YBs@m1260710k66W7SF2q1xySEV2k62Q5QTJ4KMbauCNg2w6g7mmGeKFQQs+Kd<br>SVg0tAQ7WxA6J9ZEFSF6ix0AUM9p7b+H8kUm9NRNZG12KkWMRAAmr92CW1U79KSNzjkitSijU4bm7h17bg1NV5KSkjju4bj |  |  |  |

Za provjeru vjerodostojnosti dokumenta potrebno je odabrati meni "Provjera vjerodostojnosti" te u prazna polja upisati **broj zapisa** i **kontrolni broj** sa zadnje stranice dokumenta.

Osim toga potrebno je unijeti i kontrolni broj sa slike (popularnu *captchu*).

#### Ekran 7:

| Početna   Provjera vjerodos<br>Provjera vjero                                            | odostojnosti dokumenata                                                                                                    |
|------------------------------------------------------------------------------------------|----------------------------------------------------------------------------------------------------|
| Na ovoj stranici se može pro<br>dokumenta u predviđena po<br>izvorniku u elektroničkom o | ovjeriti vjerodostojnost izdanog elektroničkog zapisa. Provjera se obavlja upisom broja zapisa na dokumentu, te upisom kontrolnog broja<br>Jja za to. Nakon klika gumba za provjeru prikazat će se izvornik elektroničkog zapisa. U slučaju da je ovaj dokument identičan prikazanom<br>Jbliku, potvrđuje se točnost dokumenta i stanja podataka u trenutku izrade dokumenta. |
| Broj zapisa *                                                                            | 2017-0000-00117                                                                                                    |
| Kontrolni broj dokumenta*                                                                | 802-939-429                                                                                                    |
| Kontrolni broj sa slike *<br>Provjeri vjerodostojnost                                    | Sg8kP<br>Nema razlike da li se unose velika ili mala slova. Ne možete pročitati kontrolni broj?<br>Kliknite za dohvat sljedećeg broja 2                                                                                                    |
| kran 7a:                                                                                 |                                                                                                    |
| Početna   Provjera vjerodo<br>                                                           | stojnosti                                                                                                    |
| Provjera vjer                                                                            | odostojnosti dokumenata                                                                                                    |
| Na ovoj stranici se može pr<br>dokumenta u predviđena p<br>izvorniku u elektroničkom (   | ovjeriti vjerodostojnost izdanog elektroničkog zapisa. Provjera se obavlja upisom broja zapisa na dokumentu, te upisom kontrolnog broja<br>olja za to. Nakon klika gumba za provjeru prikazat će se izvornik elektroničkog zapisa. U slučaju da je ovaj dokument identičan prikazano<br>obliku, potvrđuje se točnost dokumenta i stanja podataka u trenutku izrade dokumenta. |

| Za traženi broj zapisa pronađena je izdana potvrda o nekažnjavanju. Preuzimanje potvrde se pokreće odabirom prikazane poveznice. |  |
|----------------------------------------------------------------------------------------------------|--|
| Potvrda-2017-0000-00117.pdf                                                                                                    |  |

Ponovi provjeru

Nakon što dobijete novi dokument potrebno je provjeriti istovrijednost elektroničkih pečata.

Kako biste bili sigurni u vjerodostojnost izvora s kojeg ste primili digitalno potpisani dokument imate mogućnost verifikacije digitalnog potpisa.

Dokument otvorite u nekoj od aplikacija specijaliziranih za čitanje PDF datoteka (Foxit Reader, Adobe Acrobat Reader,...)

Prilikom prve verifikacije digitalnog potpisa potrebno je na računalo na kojem izvršavate provjeru instalirati digitalni certifikat kojeg izdaje Ministarstvo pravosuđa.

Certifikat cete pronaci u nacionalnom registru digitalnih certifikata na URL adresi:

http://www.fina.hr/Default.aspx?art=10778

U polje za pretraživanje novih certifikata potrebno je unijeti **ekaznena** te pokrenuti pretragu. Certifikat se instalira tako da se putem Windows dijaloškog okvira izveze na datotečni sustav te pokrene. Do izvoza/exporta se dolazi preko kartice "IDs". Export se na hrvatskom zove izvoz, pa ukoliko imate Windowse prilagođene hrvatskom jeziku imajte to na umu.

| NASLOVNICA O NAMA P                 | POSLOVNICE PRESS CENTAR KARIJERA KONTAKTI                                                                                                    | english                                                                                                    |
|-------------------------------------|----------------------------------------------------------------------------------------------------|----------------------------------------------------------------------------------------------------|
|                                     |                                                                                                    |                                                                                                    |
|                                     | mmfir                                                                                                    | na 🖌 🚺                                                                                                    |
| GRAĐANI ×                           | DIGITALNI CERTIFIKATI                                                                                                    | PRETRAŽIVANJE                                                                                              |
| POSLOVNI SUBJEKTI *                 | PRETRAŽIVANJE CERTIFIKATA                                                                                                    | traži III.                                                                                                 |
| DIGITALNI CERTIFIKATI<br>- IZBORNIK | Fina RDC CA objavljuje listu izdanih certifikata, odnosno listu korisnika kojima su izdani digitalni<br>certifikati. Certifikat korisnika možete pronači putem ove tražliče.<br>Pri pretraživanju trebate koristii *, primjerice a* ili *a ili *a*.<br>RDC CERTIFIKATI (SHA-1) – certifikati izdani do 06.12.2015.<br>Q TRAŽI<br>NOVI RDC 2015 CERTIFIKATI (SHA-256) – certifikati izdani od 07.12.2015.<br>ekaznena Q TRAŽI | Kontakt:<br>Odjel za odnose<br>s korisnicima<br>besplatni telefon:<br>0800 0080<br>e-mail:<br>info@fina.hr |
|                                     | FINA gospodarske vijesti Transparentno.hr Hitro.hr Tečajna ista                                                                                                    |                                                                                                    |
|                                     | info@fina.hr / info telefon 0800 0080 / Ove su stranice informativnog karaktera / Powered by iSite                                                                                                    |                                                                                                    |

Dijaloški okvir Windowsa za izvoz certifikata:

|                |                   | el               | kaznena Pro     | perties | ? ×                 |
|----------------|-------------------|------------------|-----------------|---------|---------------------|
| Summary        | Name and Email    | Home Work        | Family Notes    | IDs     |                     |
| S <u>e</u> lec | t an email addres | is:              |                 |         | _                   |
| info           | rmatika@pravosu   | ıdje.hr          |                 |         | ¥                   |
| <u>D</u> igita | al IDs associated | with the selecte | ed email addres |         |                     |
| X              | ekaznena (Prefe   | erred)           |                 |         | P <u>r</u> operties |
|                |                   |                  |                 |         | Remo <u>v</u> e     |
|                |                   |                  |                 |         | Set Preferred       |
|                |                   |                  |                 |         |                     |
|                |                   |                  |                 |         |                     |
|                |                   |                  |                 |         |                     |
| <              |                   |                  |                 |         | >                   |
| l <u>i</u>     | mport             | E <u>x</u> port  |                 |         |                     |
|                |                   |                  |                 |         |                     |
| What           | is a digital ID?  |                  |                 |         |                     |
|                |                   |                  |                 |         |                     |
|                |                   |                  |                 |         | OK Cancel           |

Nakon što ste instalirali digitalni certifikat, možete provjeriti digitalni potpis PDF dokumenta.

Digitalni potpis se verificira analogno proceduri prikazanoj na slijedećoj slici. Potrebno je pokrenuti funkciju validacije digitalnog potpisa u softveru za čitanje PDF datoteka. Primjer na ekranu 8 je napravljen u Foxit Reader softveru.

Ekran 8:

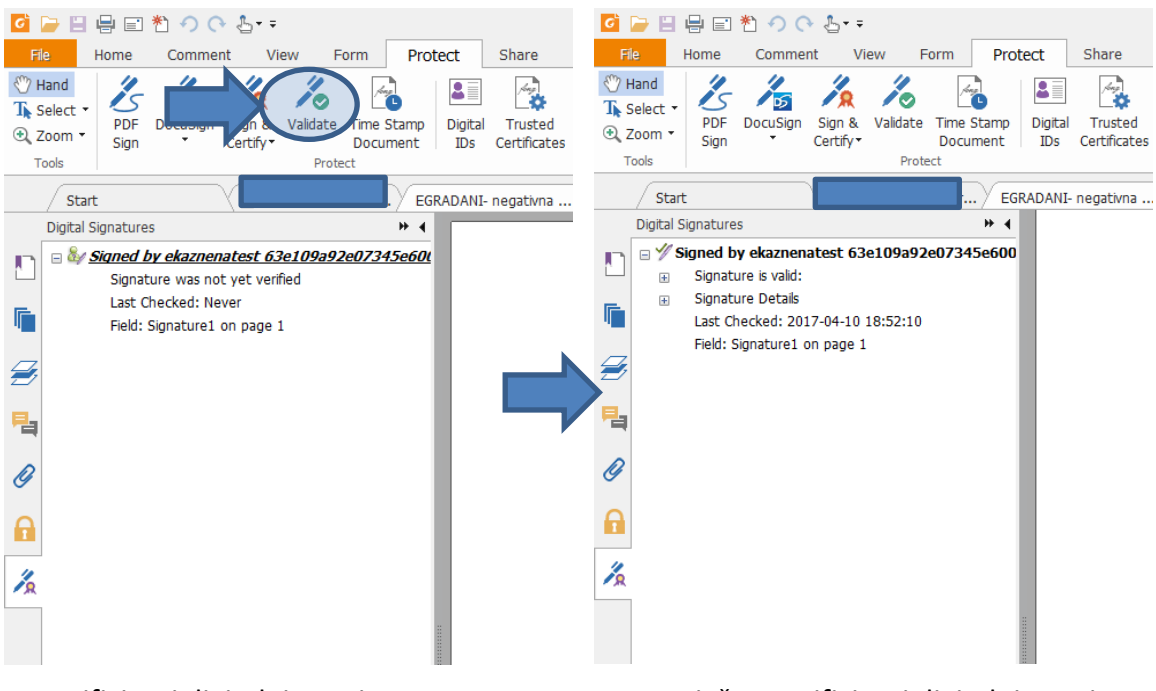

Neverificirani digitalni potpis

Uspješno verificirani digitalni potpis